株式会社山梨中央銀行

山梨中銀外為Webの認証方法の変更に伴うお願いについて

平素は「山梨中銀外為Web」(以下、「外為Web」といいます)をご利用いただき まして、厚く御礼申しあげます。

さて、既にお知らせいたしましたとおり、当行は、本年10月21日(月)から外為 Webの認証方法を変更いたします。これに伴い、同日以降、外為Webをご利用する 際にログイン方法が変更となる他、お客さまに外為Webご利用者のご登録操作等が発生 いたします。

ご多用中のところ大変恐縮ではございますが、ご対応くださいますようよろしくお願い 申しあげます。

### く変更概要>

| 変更点     | 変更前           | 変更後                    |  |
|---------|---------------|------------------------|--|
|         | 外為Webのログイン画面か | <u>Bizダイレクトのログイン画面</u> |  |
| ログイン方法  | らログイン         | <u>からログイン</u>          |  |
| ご利用者の登録 | <b>天</b> 西    | Bizダイレクト機能にて登録・        |  |
| 権限付与の設定 | 小安            | <u>設定が必要</u>           |  |
| 利用権限の設定 | 不要            | <u>外為Web機能にて設定が必要</u>  |  |

※ 上記変更にかかる操作方法等の詳細は、添付いたしました「山梨中銀外為Web操 作方法の変更について」をご参照ください。

### <変更日>

平成25年10月21日(月)

### くご留意事項>

- ・変更日以前に保存いただいたテンプレート情報および過去のお取引情報は、変更後も ご利用いただけます。
- ・変更日の前営業日(10月18日)の21時(外為Web操作終了時刻)時点の外国 送金取引における「一時保存データ」は、変更後削除されます。
- ・変更後は、Bizダイレクトのご契約がないと、外為Webをご利用いただけません。 Bizダイレクトのご契約がお済みでない場合は、お取引店へご相談ください。

くご参考>

## ●電子証明書について

外為Webの認証方法をBizダイレクトに組み込むことにより、電子証明書による ログインの選択が可能となりました。電子証明書によるログインは、インターネットバ ンキングに使用するパソコンを限定することができ、第三者による不正利用防止に効果 が高い認証方式です。

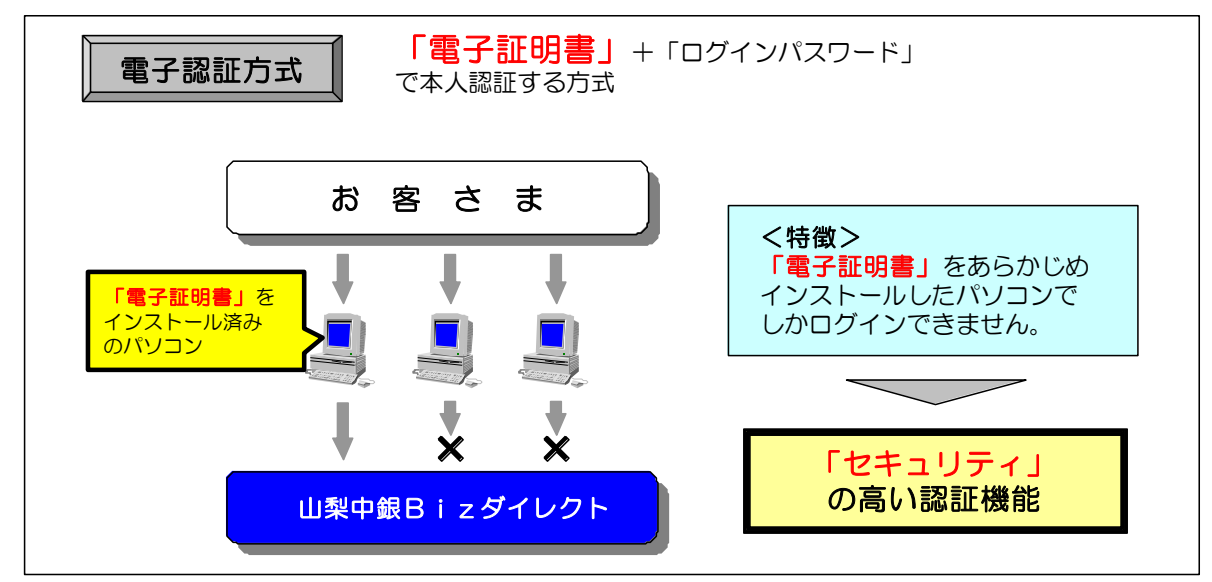

※ 電子証明書によるログインをご希望の場合は、別途お申し込みが必要となります。

## ●ご注意

全国でインターネットバンキングの不正利用事件が発生しておりますが、法人イン ターネットバンキングの被害は、「盗難通帳やインターネットバンキング等による不正な 払い戻しへの対応」の範囲外となっており、被害に遭った場合に補償されません。不正 利用防止の有力な手段として、電子認証方式をご導入いただけますよう、お願い申し あげます。

<本件についてのお問い合わせ先>

| 山梨中央銀行 営業統        | 括部国際業務室   | 〈山梨中銀外為Web〉 担当        |  |  |  |
|-------------------|-----------|-----------------------|--|--|--|
| 電話番号:055-224-1183 |           |                       |  |  |  |
| (受付時間:月~金 9:00 ~  | 17:00 ※祝日 | 、12/31、1/1~1/3は除きます。) |  |  |  |

ご多用中のところ誠に恐縮ではございますが、ご理解を賜りますよう重ねてお願い申し あげます。

敬具

<ログイン方法の変更>

- 外為WebとBizダイレクトの認証方法の統合後(平成25年10月21日(月)以降)は、 外為Webのご利用は、Bizダイレクトのログイン画面からログインしていただきます。
- ▶ ログイン方法の詳細は、P2~3「外為Webログイン手順」をご参照ください。

くご利用者のご登録>

- 認証方法統合前は、外為Webのご利用者について、書面にて「管理者」および「一般利用者」 をお届けいただいておりました。
- 統合後は、Bizダイレクトのマスターユーザ(管理者)様に、外為Webのご利用者をご登録 いただくよう変更となります。登録方法の詳細は、P4~5「Bizダイレクトでの外為Web 利用権限付与手順」およびP6「外為Web利用者権限設定手順」をご参照ください。

【統合直後のご利用者様の設定状況】 ●認証方法統合直後の外為Webご利用者様の設定は、Bizダイレクトのマスターユーザ(管理者)様のみが、 外為Webのマスターユーザ(管理者)として登録されている状態となります。 ●統合前に登録されていた外為Webの「一般利用者」の情報はすべて削除されます。

<外為Webのご利用までの流れ>

●マスターユーザ様

- Bizダイレクトのマスターユーザ様が外為Webをご利用する場合は、P2~3「外為Web
   ログイン手順」のとおりログインいただいた後、そのまま外為Webをご利用いただけます。
- ●マスターユーザ様以外の方
- Bizダイレクトのマスターユーザ様以外の方が、統合後、初めて外為Webをご利用いただく 場合は、事前に以下の登録・設定が必要となります。登録・設定の操作は、マスターユーザ様に 行っていただく必要がございます。
- 登録後は、マスターユーザ様以外の方もP2~3「外為Webログイン手順」のとおり外為Webにログインいただくことで、外為Webをご利用できます。

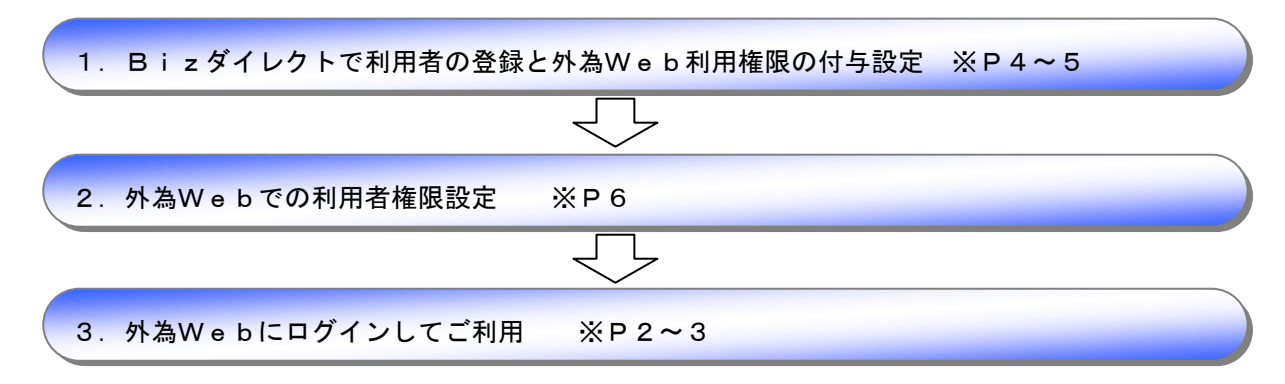

## 外為Webログイン手順

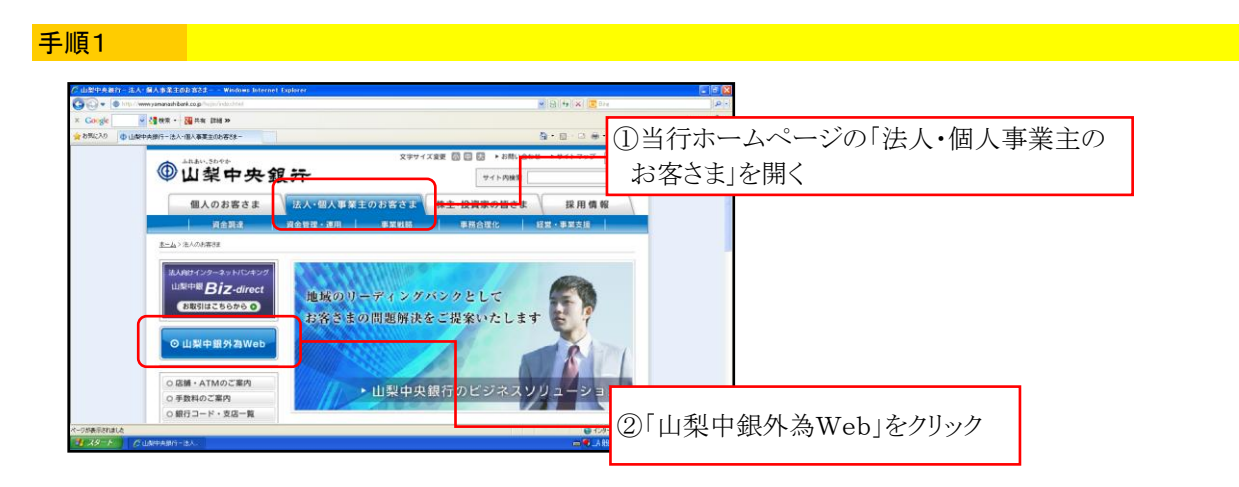

手順2

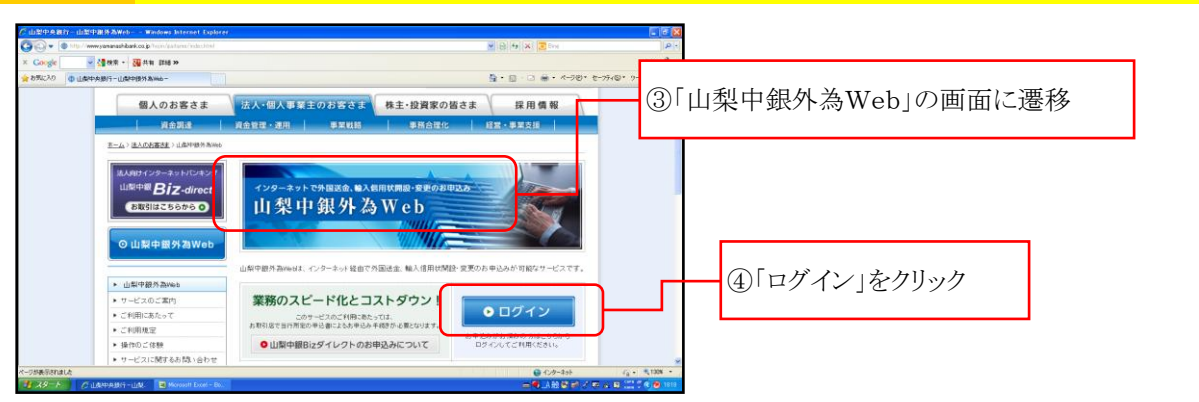

### 手順3

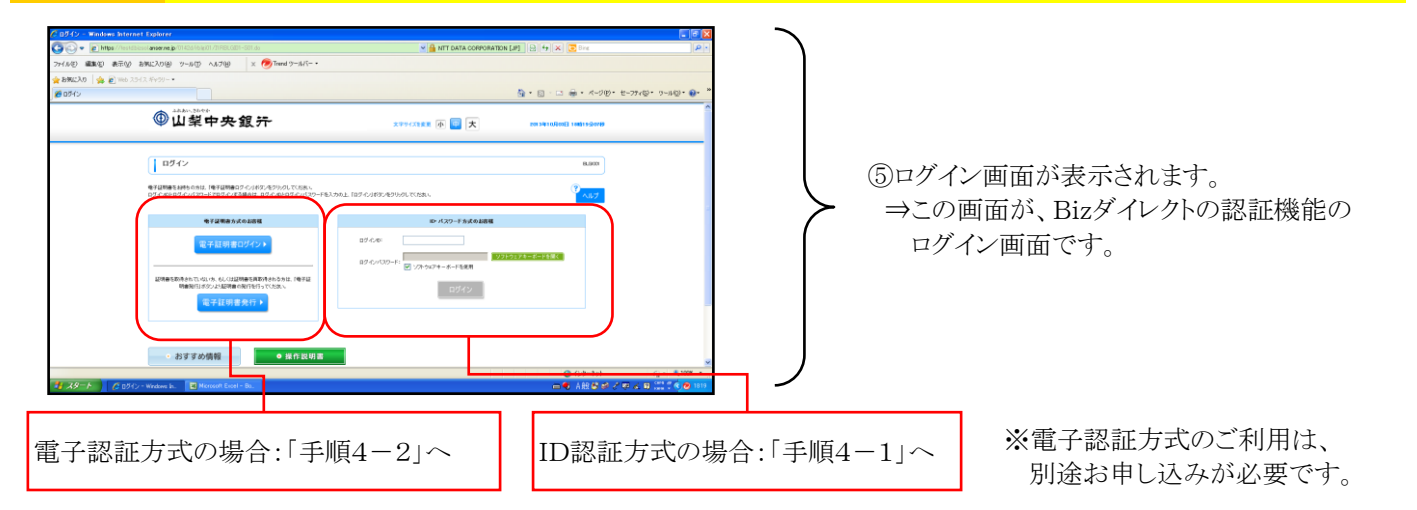

### 手順4-1 ID認証方式の場合

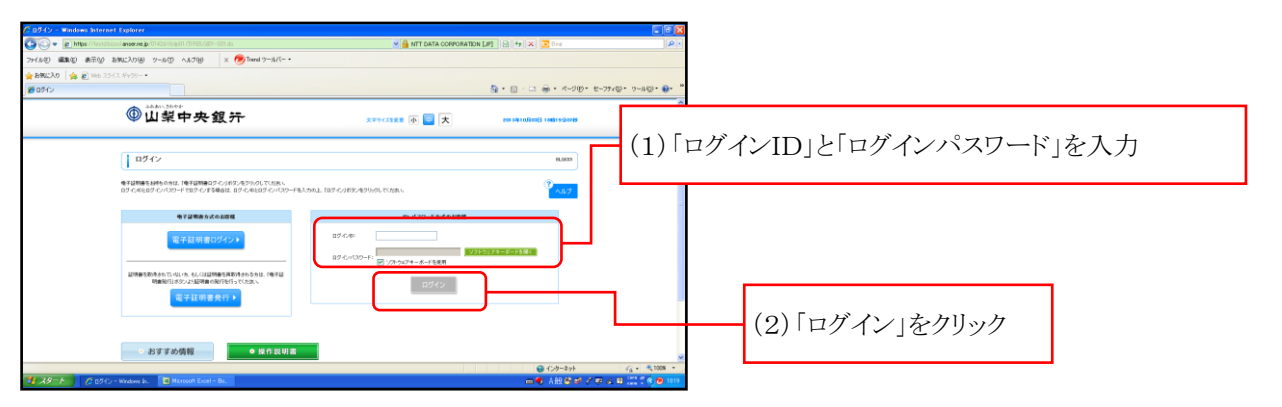

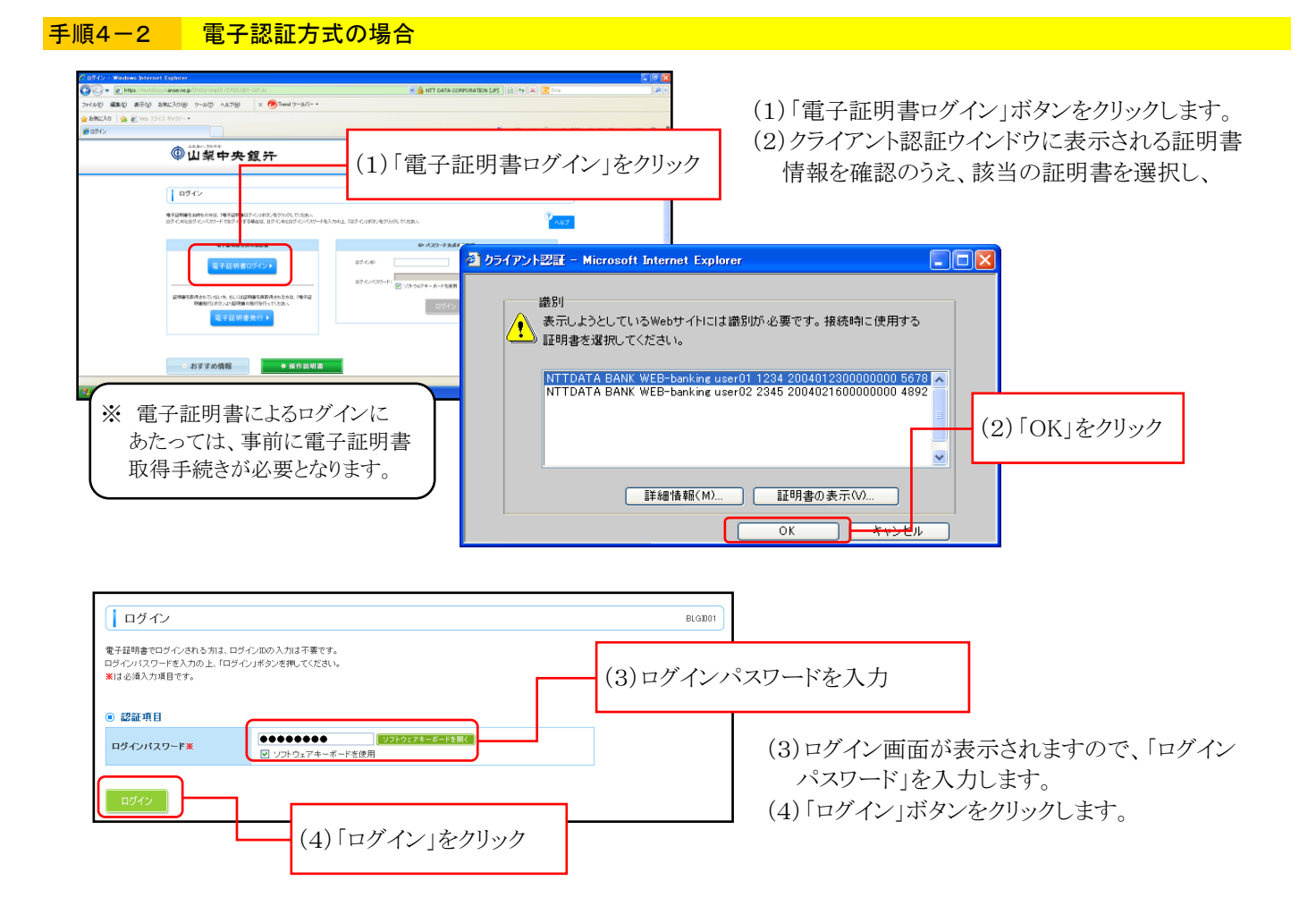

### 手順5 \_\_\_\_\_\_

| ● 山梨中央省     □ 基本サービ     □ 基本サービ                          | <b>復 汗</b><br>ス   ☆ 伝送サービス   ④ 承認 | ログ<br>文字サイズを変更<br>小<br>管理<br>でんさい | イン名:山中太郎(データ管理者)<br>中 大 2010年10月01日<br>外為Web テータ伝送依頼受付                 | ログアウト<br>09時31分05秒 |
|----------------------------------------------------------|-----------------------------------|-----------------------------------|------------------------------------------------------------------------|--------------------|
| トップページ<br>株式会社山中商事<br>山中太郎 様<br>yamanaka@yamanashi.co.jp | 6)「外 為Web」タブ                      | ◎ .<br>200<br>をクリックオスと            | ご利用履歴<br>9年09月30日 13時15分02秒<br>年09月29日 10時00分30秒<br>1年09月20日 17時45分50秒 | BT OP001           |
| ■ お知らせ方 /L µ                                             | 「外為Web」画面                         | に遷移します。                           |                                                                        |                    |

手順6

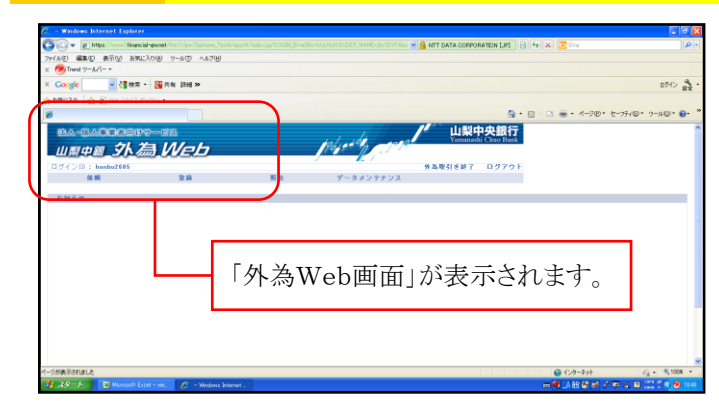

●以降の外為Web上の操作性は、統合前と 大きな変更はございません。

# Bizダイレクトでの外為Web利用権限付与手順

## 手順1

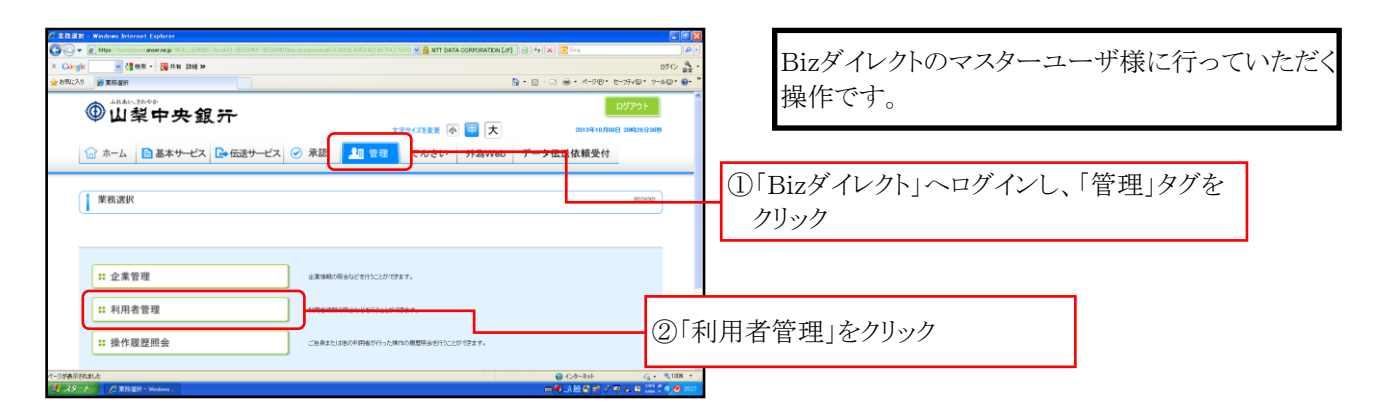

手順2

| 代 利用者管理 作業内容量数 - Windows Internet Explorer     ( |                                        |                                              |
|--------------------------------------------------|----------------------------------------|----------------------------------------------|
| × Cook v (2 en - Man me »                        | 0702                                   |                                              |
| ★ お形に入り 愛利用希望現代第六日連邦                             |                                        | ж<br> - <sup>19</sup>                        |
|                                                  |                                        | A                                            |
| 利用者管理 》作業内容選択                                    | BRGK001                                |                                              |
| (I                                               |                                        |                                              |
|                                                  | (************************************* |                                              |
|                                                  | ~UU2                                   |                                              |
| 自身の情報の変更・懸会                                      |                                        |                                              |
|                                                  | 0.54                                   | read to the read of the second second second |
| ** パフロード変更                                       | (3) 未                                  | 用者情報の管理 をクリック                                |
|                                                  |                                        |                                              |
|                                                  |                                        |                                              |
| OID # 46.467-90 08                               |                                        |                                              |
| • HOUGHING DIE                                   |                                        |                                              |
|                                                  |                                        |                                              |
| ## 利用者情報の管理                                      | 市産資料の研究、実営、素力は新聞が可能です。                 |                                              |
|                                                  |                                        |                                              |
|                                                  |                                        | •                                            |
|                                                  | Q €2/9-8/2+ √2 + € 100×                |                                              |
| - All スタート グ 10円を留理 作取作。 🖷 Norsont Excel - Bo.   | ━♥그런한테 간무 심 8 22 1 4 8                 | 027                                          |

## 手順3

| ▲ 利用者管理 利用者一覧 - Windows Internet Suplarer                                                                                                    |                                             |                                               |                   |        |
|----------------------------------------------------------------------------------------------------|---------------------------------------------|-----------------------------------------------|-------------------|--------|
|                                                                                                    | I BITHLOISRUS 💌 🔒 NTT DATA CORPORATION [JP] | 1 9 + × 2 0m P +                              |                   |        |
| ★ 5502入9 Ø 和田田留理 10日日一覧                                                                                                    |                                             |                                               |                   |        |
| ① 山梨中央銀行                                                                                                    | 文字サイズを変更 小 💷 大                              | 2015年10月00日 204275568                         |                   |        |
| ☆ ホーム 📄 基本サービス 🕞 伝送サービス ⊘ 承認 👤                                                                                                    | <sup>合理</sup> でんさい 外為Web                    | データ伝送依頼受付                                     |                   |        |
| ● 利用者管理 )利用者一覧<br>1時後後の時後にはますがあった。<br>155 505-540 (3-150 (5-75 (877,<br>55 (7-68 (25)-48 (57))))))))))))))))))))))))))))))))))))                                                                                                    |                                             | ④新たに利用者<br>「新規登録」を                            | を登録する場合は、<br>クリック |        |
| Bit     Instrumentation (#451, 1948/88) (52,459-90, 17220.)      Instrumentation      Example     Instrumentation      Example      Instrumentation      Instrumentation | □— <i>µ</i>                                 | 90-10 g. 100 -<br>100 107 / 0 a 100 ( 9 m<br> |                   |        |
|                                                                                                    | 100 BC                                      | (株) ログイノロ ▼ 昇焼 ▼ ● 再表示                        |                   |        |
|                                                                                                    | TT<br>FUBBLES                               | サービス状態                                        |                   |        |
| e 100.000 723-                                                                                                    | 2-7                                         | 利用可能                                          |                   |        |
| O pert −£1 −£2.                                                                                                    | -9                                          | 电用可能                                          |                   |        |
|                                                                                                    | ④既に登録                                       | 禄されている利用者                                     |                   | いは、対象者 |

| 手順                                                                                                    | 4                                                                                                    |                                                                                                    |                                                                                                    |                                            |
|----------------------------------------------------------------------------------------------------|----------------------------------------------------------------------------------------------------|----------------------------------------------------------------------------------------------------|----------------------------------------------------------------------------------------------------|--------------------------------------------|
|                                                                                                    |                                                                                                    |                                                                                                    |                                                                                                    |                                            |
| (2) H/H (2) H/H (4) € (4) € | 記録時(日用また)(第32) Windows Interne<br>・                                                                  | H Bigforer<br>11 Amail:01/BR0007-BR0007-broit: Jackson-BR0A007194EE284403050087                                                                                                    |                                                                                                    | 利用者の基本情報等の各種登録を経て、                         |
| × 670                                                                                                    | 1.0.3 参利用者基本情報を変更 10 利用者基本情報を変更 10 利用者基本情報を変更 10 利用者基本情報を変更 10 利用者者                                  | 第二日本 (1997年19月1日) (1997年19月1日) (19977979797) (19977979797979797977977977977777777777 |                                                                                                    | 利用者の権限を管理する画面へ遷移します。                       |
|                                                                                                    | <ul> <li>(1) プービス利用機限</li> <li>(1) ブービス利用機限</li> <li>(1) ブラウザ</li> </ul>                             | ä.v.                                                                                                    | (* N.L.7                                                                                                    |                                            |
|                                                                                                    | 明細長全                                                                                                 |                                                                                                    | 12 88 million                                                                                                    |                                            |
|                                                                                                    | <b>15回期</b> 会                                                                                        | ▼ 報会                                                                                                    |                                                                                                    |                                            |
|                                                                                                    | 入出金明編照会(基本)                                                                                          | <b>1</b> 報金                                                                                                    |                                                                                                    |                                            |
|                                                                                                    | 版込入全明編明会(图本)                                                                                         | 12 報会                                                                                                    |                                                                                                    |                                            |
|                                                                                                    | 资金符档                                                                                                 | (******) (******                                                                                                    | 28/16                                                                                                    |                                            |
| K−258<br>2<br>× Cx<br>÷ 550                                                                                                    |                                                                                                    |                                                                                                    | ・ 4月時間: 単分伝いの最近時間からの成型の世です。<br>に自身をありますできたしたは私が持からの成型の世です。<br>日の点目的を見なごのからなりやせてす。<br>日の点目的を見なごのからなりやせてす。<br>日の点目的を見なごのからまりを使うす。<br>日の点目的です。<br>日の点目的です。<br>日の点目のです。<br>日の点目ので、<br>日の点目ので、<br>日の点目ので<br>日の点目ので、<br>日の点目ので、<br>日の点目ので、<br>日の点目のでの。<br>日の点目ので、<br>日の点目ので<br>日の点目ので<br>日の点目ので<br>日の点目ので<br>日の点目ので<br>日の点目のでする<br>日の点目ので<br>日の点目ので<br>日日のこの<br>日 |                                            |
|                                                                                                    | 米四                                                                                                   |                                                                                                    | 12.834/107                                                                                                    |                                            |
|                                                                                                    | #12                                                                                                  | ○ 新込祭習 ○ 総合領込 ○ 総子·食与接込 ○                                                                                                    | RUS READY                                                                                                    |                                            |
|                                                                                                    | 19 M                                                                                                 |                                                                                                    | 281vm                                                                                                    |                                            |
|                                                                                                    | 排作服费服会                                                                                               | ✓ 金額管料金                                                                                                    |                                                                                                    |                                            |
|                                                                                                    | サービス連携                                                                                               |                                                                                                    | 9.844m                                                                                                    |                                            |
|                                                                                                    | 外為Web                                                                                                | ☑ 連携 ×連携先でも利用数なが必要となります。                                                                                                    |                                                                                                    |                                            |
|                                                                                                    | 7630                                                                                                 | 図 連携 ×連携先でも利用設定が必要となります。                                                                                                    | ,                                                                                                    |                                            |
|                                                                                                    | ≪ 戻 る 次 へ ▶                                                                                          |                                                                                                    | (1) 1-50(1)(4)-                                                                                                    | ⑤サービス連携の「外為Web」欄にナェックを<br>入れます。            |
| 1-984<br>1-984                                                                                                    | Copyright 2013/Tonyonachi Olivo Bark, LM. All Rights<br>WithEnatlut<br>2011 F. Microsoft Excel - Box | s Pisarved<br>Grand FCDB                                                                                                    | ● 4.9-434 (j. 18,100 +<br>                                                                                                    | ⇒マスターユーザ以外の方に「外為Web」を操作<br>できる権限を付与する操作です。 |

## 手順5

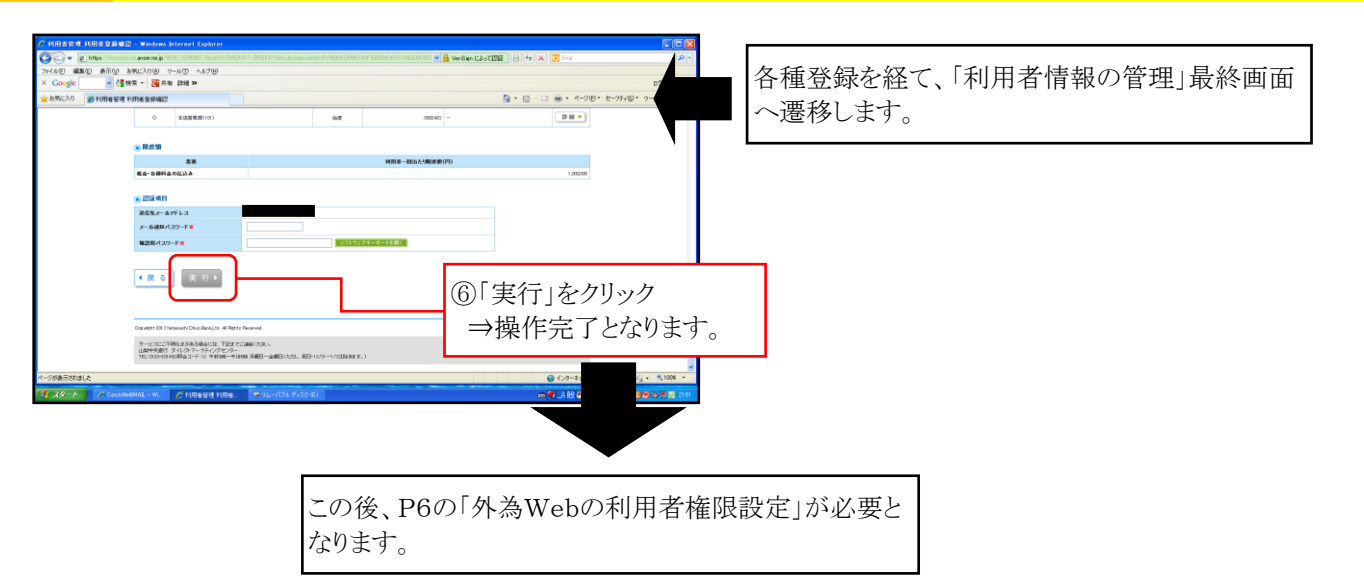

以上

# 外為Web利用者権限設定手順

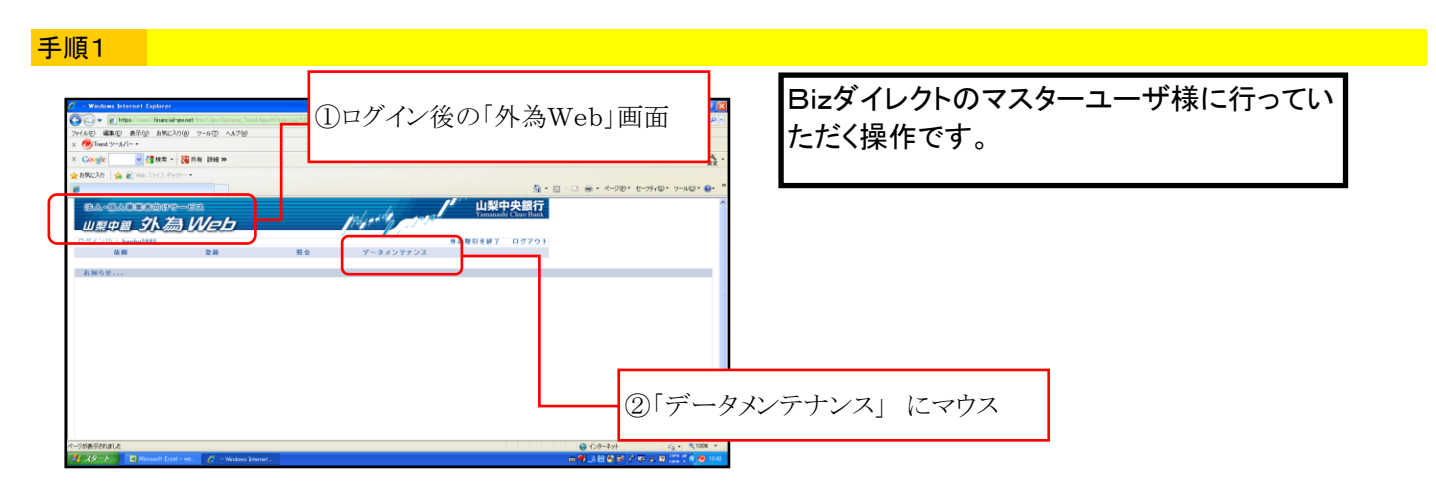

### 手順2

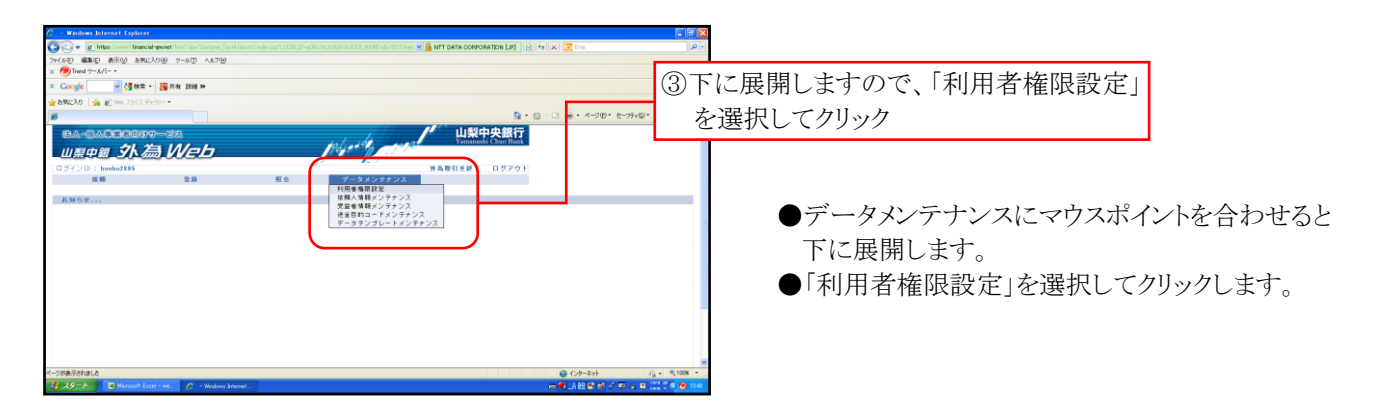

### 手順3

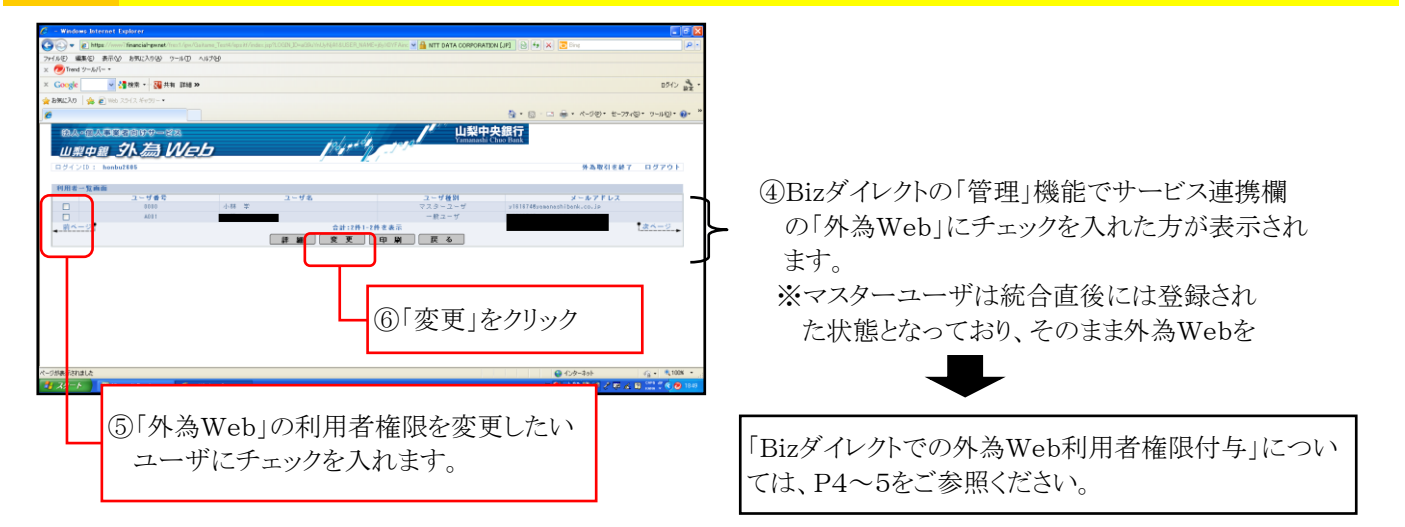

### 手順4

| 20. National Street Looker           C → C (Max           Non-C → C → C → C → A700           C → C → C → C → C → A700           C → C → C → C → C → A700           C → C → C → C → C → A700           C → C → C → C → C → C → A700           C → C → C → C → C → C → A700           C → C → C → C → C → C → C → A700           C → C → C → C → C → C → C → C → C → C →                                                                                                    | ⑦「外為Web」の操作権限<br>「操作不可」から選択し<br>します。 | 限について、「操作可能」と<br>、細かい操作権限を設定                                                    | ※初期の段階では、マスターユーザ<br>以外の方はすべて「操作不可」と<br>なっています。 |
|----------------------------------------------------------------------------------------------------|--------------------------------------|---------------------------------------------------------------------------------|------------------------------------------------|
| Image: Second Second | ⑧「変更」をクリック                           | 【設定可能項目】外国送<br>(1)外国送金依頼<br>(2)外国送金取引照会<br>(3)外国送金依頼受付<br>※詳細はホームページ<br>ご覧ください。 | 金の場合<br>等<br>ジ上の操作マニュアルを                       |